# Søknader om skoleskyss for skoleåret 2023/2024 i Skyss Elev

Frist 1. mars for innmelding av elevsøknader og endring i timeplanar

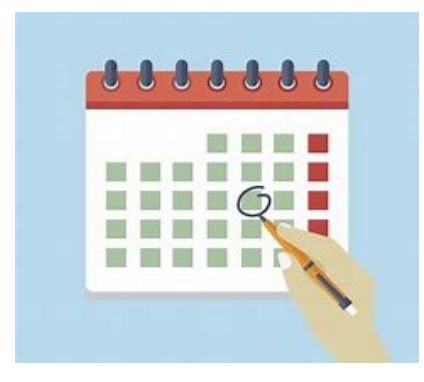

Innlogging i Skyss Elev og opplæringsvideoar: <u>https://www.skyss.no/reise/skoleskyss</u>

Meir detaljert brukarmanual for Skyss Elev finn du når du er logga inn. Trykk på namnet ditt i høgre hjørne - Brukarrettleiing

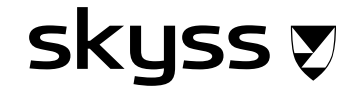

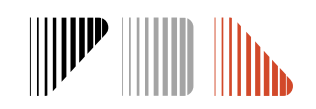

# Innlogging

Send epost til <u>skoleskyss@skyss.no</u> for å få oppretta tilgang til Skyss Elev.

### Førstegangs innlogging – aktivere bruker

#### Logg inn her: https://skuleskyss.vlfk.no/account/linkidp

skyss 🔊

Trykk på «LOGG INN MED ID-PORTEN» og verifiser deg med BankID

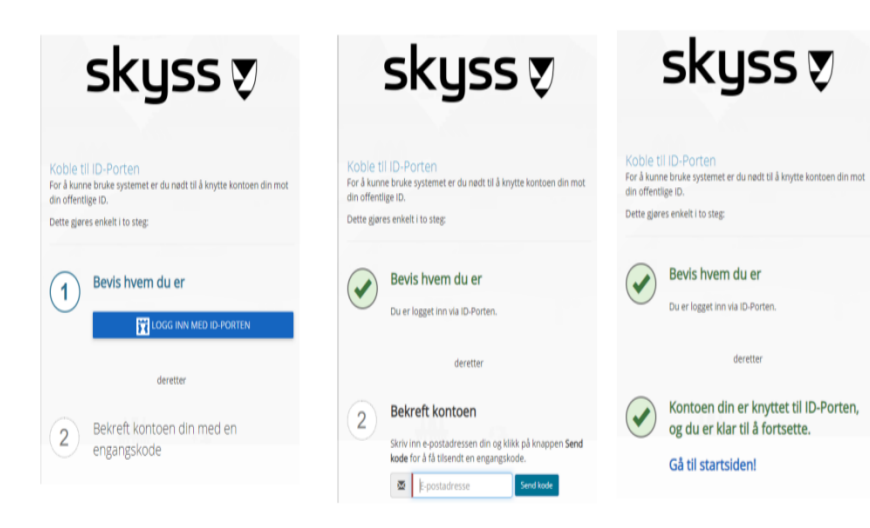

#### MERK:

- Bruk eposten som du fikk tilsendt denne brukerveiledningen til.
- Webadressen for førstegangsinnlogging er noe annerledes enn URL-en som benyttes ved senere innlogginger.
- Innlogging via ID-porten vil hver 60 dag kreve at du bekrefter dine kontaktopplysinger. Dette skjer ved all innlogging der ID-porten brukes og er uavhengig av Skyss Elev. Om dette skjer ved registrering i Skyss Elev, er dette knyttet til din personlige bruker på ID-porten. Kontaktinformasjonen din for ID-porten skal være den du normalt bruker og ikke endres til eposten du er registrert med i Skyss elev.

### Neste gang du logger inn

#### Innlogging: https://skuleskyss.vlfk.no

Det første skjermbildet du møter i Skyss Elev neste gang du logger inn ser slik ut ->

Skoler/kommuner skal alltid velge knappen **«ADMINISTRERE».** Trykk på **«LOGG INN MED ID-PORTEN»** og logg inn med BankID.

(Alternativet KOBLE TIL ID-PORTEN skal ikke benyttes).

| skyss 👽                                                                                                    |                                                                                                    |
|----------------------------------------------------------------------------------------------------|----------------------------------------------------------------------------------------------------|
| Velkommen til Skyss Elev!                                                                                                  |                                                                                                    |
| 'elg alternativ for pålogging:                                                                                             | skyss 👽                                                                                                    |
| ELEV                                                                                                    | Logg inn                                                                                                    |
| elg dette alternativet dersom du er elev og skal søke<br>koleskyss, eller for å sjekke status på en<br>ksisterende søknad. | Klick på knappen over for å bli sendt videre til ID-<br>Porten, der du tygt og enkelt logger inn til de fleste<br>offentlige tjenester. |
|                                                                                                    | Når du har logget inn vil du bli sendt tilbake til<br>skoleskyssportalen.                                                               |
| ADMINISTRERE                                                                                                    | KOBLE TIL ID-PORTEN<br>Klikk her dersom du ikke har koblet kontoen din til ID-                                                          |
| elg dette alternativet dersom du jobber med<br>koleskyss i det offentlige, eller er en ruteoperatør.                       | Porten: Tilkoblingen er nødvendig for å logge på.<br>Kringom skule har fått ny adresse<br>https://skuleskyss.vffk.no                    |
| BRUKSVILKAR 🔀                                                                                                    |                                                                                                    |

# **Oppflytting av timeplanar og søknadar**

#### **Oppflytting av timeplanar**

Klassar m/timeplan er automatisk flytta opp til skoleåret 2023/2024, og kan ikkje bli endra av skolane. Ved endringar må de kontakte skoleskyss@skyss.no, med forklaring på kva den konkrete endringa er.

Dersom det blir meldt inn endringar som Skyss ser kan vere utfordrande for skoleskyssen, vil Skyss ta kontakt med skolen. Dette har samanheng med at dei same bussavgangane kan frakte elevar til fleire skolar. Dersom skolen gjer endringar i start- og sluttider etter fristen 1. mars kan ikkje Skyss garantere at vi kan imøtekome desse, og endringar kan også få konsekvensar for ventetida til elevane.

#### **Oppflytting av søknader**

Skolane kan flytte opp søknader som ikkje har endringar. De må opprette ny søknad på nye elevar og eksisterande elevar med endringar. Ver særleg obs på å ikkje flytte opp elevar med kommunalt vedtak som ikkje skal ha dette vidare, medisinske elevar der tilstanden har endra seg, eller elevar i 1. til 2. trinn der avstandsgrensa blir endra. Oppflytting kan gjerast enkeltvis, klassevis eller samla.

#### Kommunale søknadar

For elever med kommunalt vedtak blir det kommunale vedtaket berre flytta opp viss det er valt at den skal gjelde i fleire år. Visst ikkje blir søknaden endra til fylkeskommunal ved oppflytting, og i de fleste situasjonar, avvist pga. avstand. Det kjem opp advarsel om dette når ein prøver flytte opp slike søknadar.

#### Delt bustad

Kalenderen for bustadsfordeling blir flytta opp "omtrentleg" slik det var registrert for inneverande skoleår. Ver obs på å sjekke kalenderen eller send inn ny søknad med heilt korrekt kalender og samværsdagar dersom eleven har drosjebehov.

Skolane må kvalitetssikre at informasjonen i søknadene er riktig og at eventuell dokumentasjon er lagt ved. Skyss planlegg busskapasiteten til den enkelte skole ut frå talet på elevar som er meldt inn i Skyss Elev innan fristen. Dersom det blir meldt inn mange elevar etter fristen kan dette få konsekvensar for skoleskyssen, då ein risikerer for liten busskapasitet.

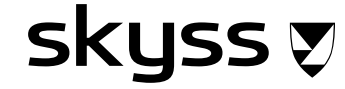

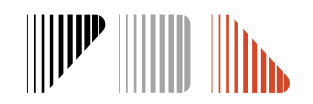

# **Oppflytting av søknader**

### (BERRE for søknader utan endringar)

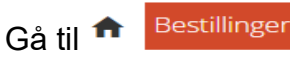

og hent opp søknadene for inneverande skoleår.

Tips:

Gå på "utvidet søk" og filtrer klassevis dersom de har mange elevar.

#### Bestillinger - Skoleår:

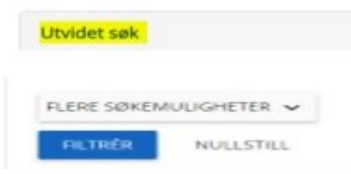

skyss 🔊

Søknadene kan gå over fleire sider, så hugs å velje "Alle", slik at alle kjem på èi side. *Gjer de ikkje dette mistar de avkryssingane når de blar til ny side.* 

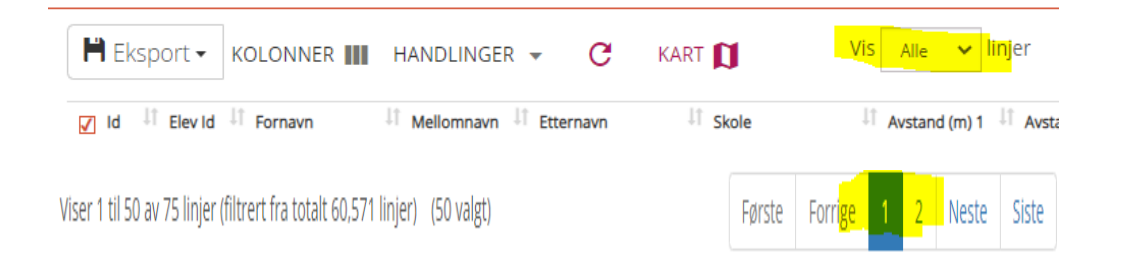

### Marker Id' boksen til dei som skal flyttast opp – Handlinger - Oppflytting

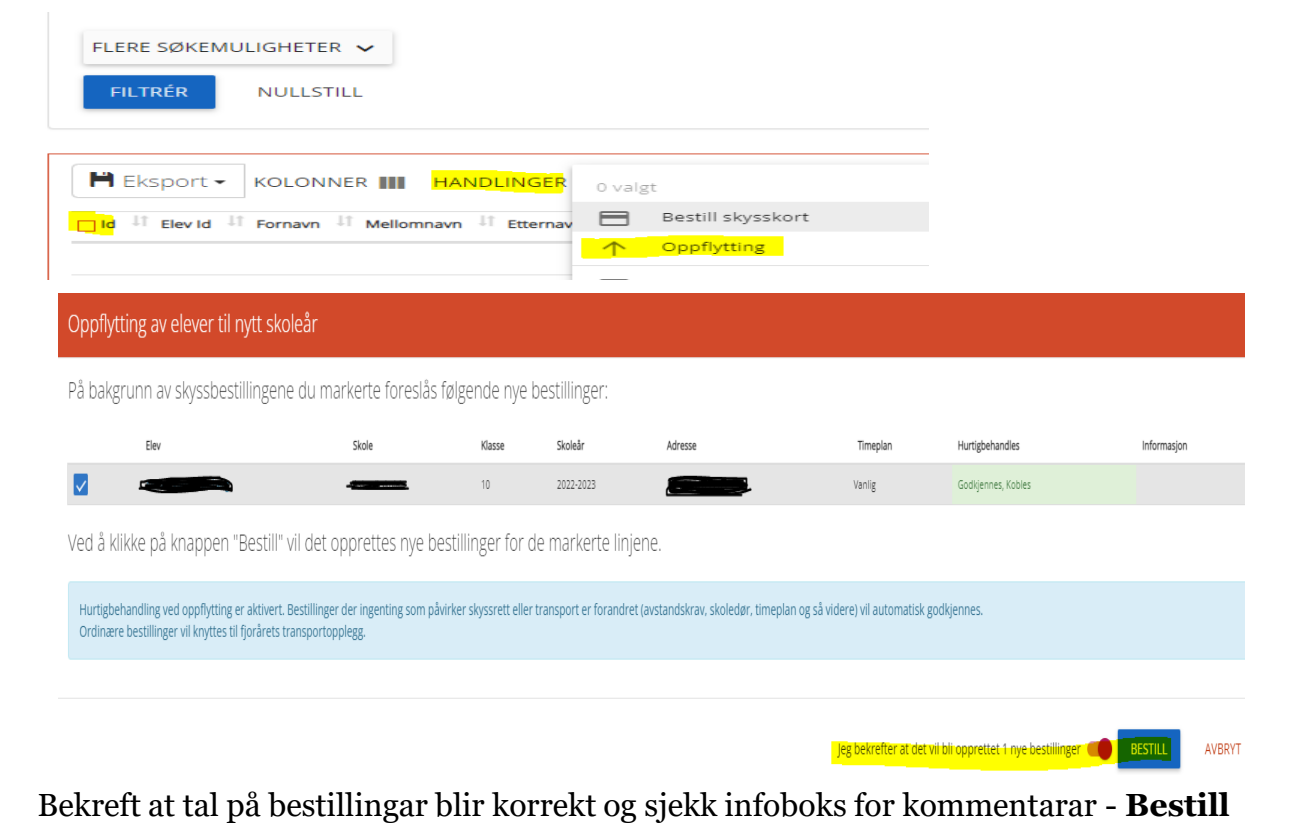

De må sende inn ny søknad for elevar med endringar i for eksempel klasse, adresse, skysskode eller transportbehov!

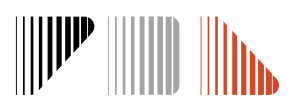

### Søknadsprosessen i Skyss Elev De startar prosessen ved å trykke på SØK OM SKOLESKYSS Det er 6 steg for å lage ein ny søknad: . . . . E 1. Søk (finn elev) 2. Personar (foreldre/adresser) 3. Bestilling 4. Timeplan og transport 5. Kalender -. . . 6. Gjennomgang

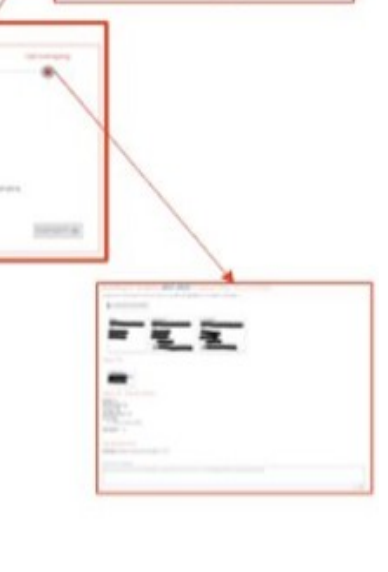

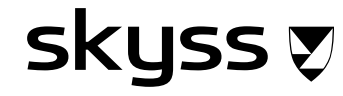

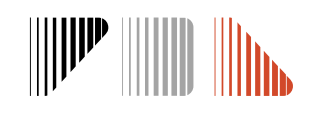

## Behov for ulike transportmiddel på ulike dagar

Nokre elevar har eit litt meir komplekst skyssbehov, og då vil det vere mogeleg å legge dette inn i søknaden ved å trykke på **spesifiser transport på tur-nivå**.

| Søk | Personer | Bestilling          | Timeplan og transport | Kalender          | Gjennomgang          |
|-----|----------|---------------------|-----------------------|-------------------|----------------------|
| •   | •        | •                   | •                     |                   | ۲                    |
|     | (Tim     | eplan: standard tim | eplan)                | Spesifiser transp | oort på tur-nivå 🥐 🌙 |
|     |          | Laster              | informasjon<br>● ● ●  |                   |                      |

Vel riktig transporttype på dei ulike dagane, og ver obs på om det er skilje mellom morgon/ettermiddag.

Dersom eleven ikkje treng skyss pga SFO kan ein fjerne timeplanen i **Timeplan og Transport** slik det står "ingen skyss"

SKUSS 🔊

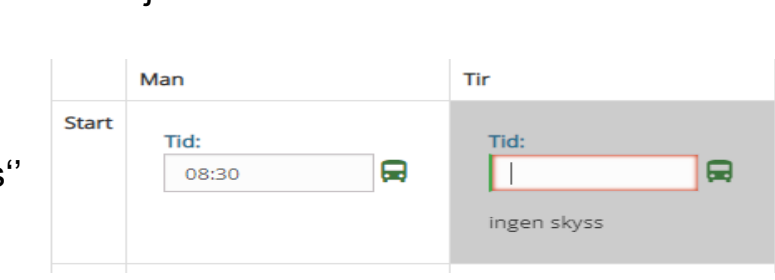

|       | Man                                                                                                    |
|-------|----------------------------------------------------------------------------------------------------|
| Start | Tid:         08:30         Skysstype:         Kollektiv         Taxi til bussen         Skyssgodtgjørelse til         Skyssgodtgjørelse til         Taxi fra bussen         Taxi fra bussen         Skyssgodtgjørelse fra         Skyssgodtgjørelse fra         Billett-typer:         Tar hurtigbåt/ferge |
| Slutt | Tid:<br>13:00 ▲<br>Skysstype:<br>Taxi ▼<br>Tar hurtigbåt/ferge                                                                                                    |

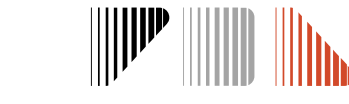

### **Delt bustad**

Når ein elev har delt bustad **må begge adresseboksane vere blå** (Sjølv om eleven berre treng skyss til den eine føresette. Elles får ein ikkje valt bustadsfordeling i Kalenderen). Marker boksen som blå ved å trykke på adressa over boksen.

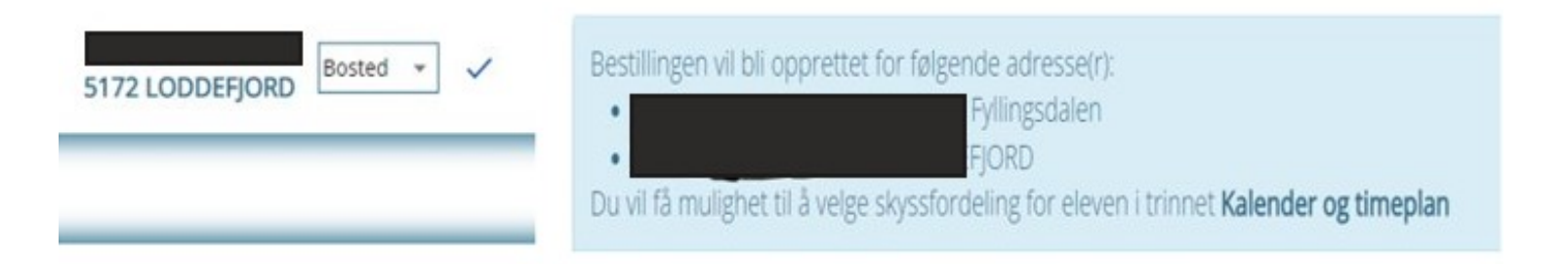

Det må bli lagt til grunn ei «rimeleg fast planlagt og regelmessig ordning». Dette inneber:

- 1. Eleven må bu fast to stader, men det blir ikkje stilt krav om at eleven må bu like mykje i kvar heim
- 2. Mellombelse endringar i bustadsfordelinga blir ikkje dekka
- 3. Dersom ein av dei føresette bur slik til at dagleg skyss ikkje kan bli organisert innanfor akseptabel reisetid eller reisa blir sett på som

økonomisk uforsvarleg, vil ikkje eleven ha rett til gratis skyss til og frå denne heimen. Føresette må då enten ordne skyss sjølve, revurdere barnet sin busituasjon eller innlosjere barnet.

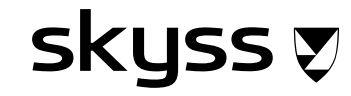

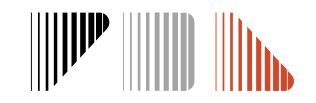

### **Delt bustad**

SKYSS Ӯ

- I Kalender må de velje når eleven bur hos kvar føresett. Vel blant faste malar, eller registrer enkeltdagar/splitting av dagar inne i kalenderen om noko ikkje passar med malane.
- På høgreside (steg 3.) kan du velje fordeling av morgon/ettermiddag etc.

Ver nøye med utfyllinga av kalenderen då det er dette som vert sendt til transportør ved drosjebehov!

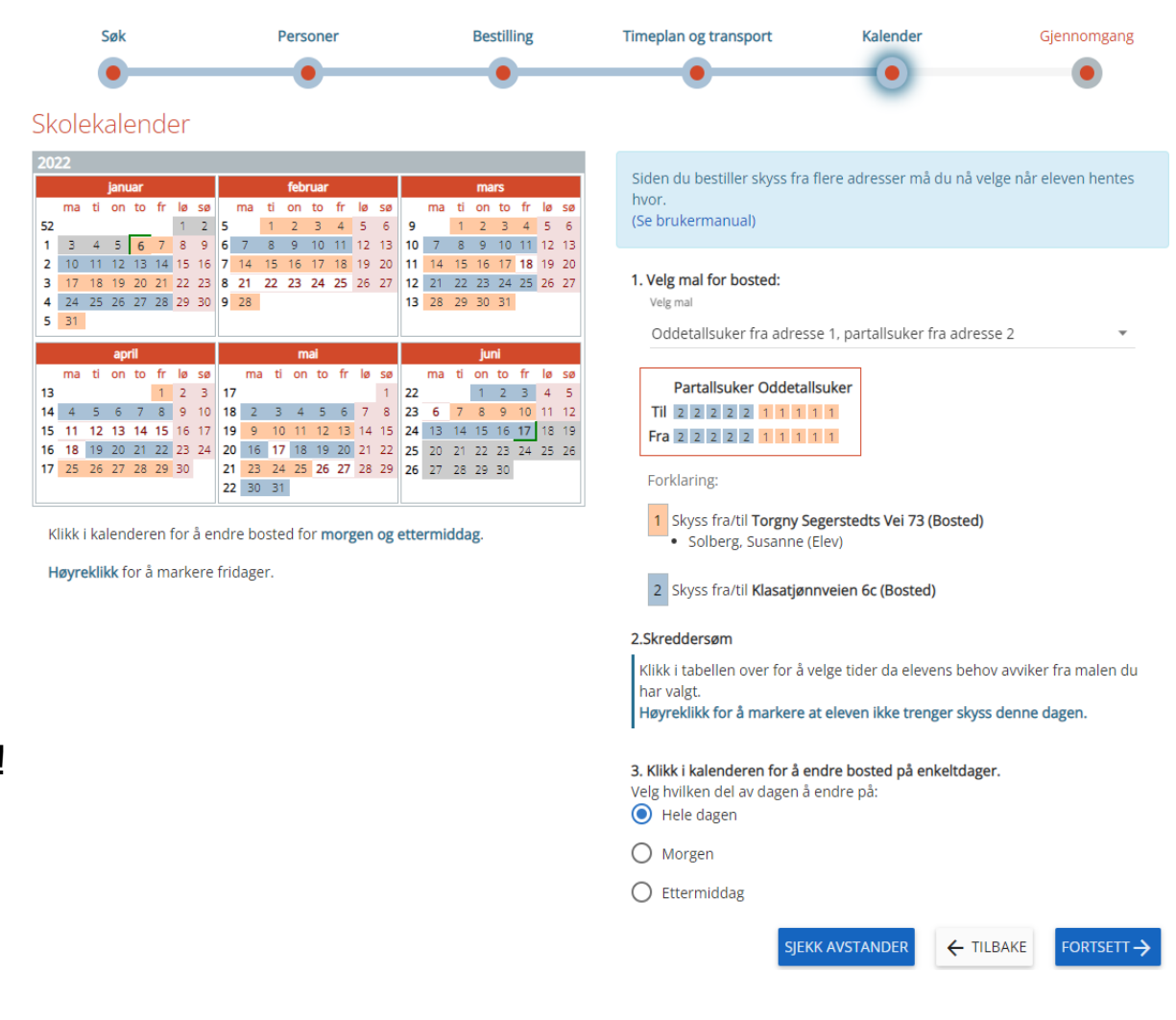

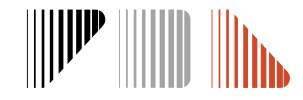

# Skyss til avlastingsadresse

Trykk på **Legg til adresse** og legg inn avlastingsadressa. Registrer adressa som avlastingsbustad og klikk på adressa som er lagt til for å bestille skyss til adressa.

| LEGG TIL FORESATT + LEGG TIL ADRESSE                                                                    |       |
|----------------------------------------------------------------------------------------------------|-------|
| 5151 STRAUMSGREND                                                                                       |       |
| Ingen personer registrert Annen Annen                                                                   |       |
| +2 LEGG TIL FORESATT     + LEGG TIL ADRESSE                                                             |       |
| Bestillingen vil bli opprettet for følgende adresse(r):<br>Fyllingsdalen<br>Tilleggs-adresser:          |       |
| MSGREND ()<br>Du vil få mulighet til å velge skyssfordeling for eleven i trinnet <b>Kalender og tim</b> | eplan |

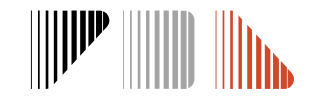

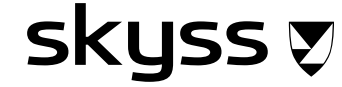

## Mellombels tilrettelagt skyss

Dersom ein elev har behov for drosjeskyss i opptil 8 veker på grunn av knokken fot eller liknande funksjonshemningar som gjer at eleven ikkje kan ta buss, kan skolane sende inn ein mellombels medisinsk søknad. I slike akutte tilfelle vel skolen sjølv taxioperatør i søknaden, og bestillinga blir sendt direkte til drosja. Kontakt drosjeselskapet direkte for å avtale oppstart og hentetider.

Huk av for Midlertidig tilrettelagt skyss i første steg av søknaden.

| Ny bestilling                                            | Personer                                    | Bestilling                     | Timeplan og transport                       | Kalender                   | Gjennomgang |   | Velg taxi-operatør<br>Du må velge hvilken taxi-operatør som skal utføre skyssen: | 4 |
|----------------------------------------------------------|---------------------------------------------|--------------------------------|---------------------------------------------|----------------------------|-------------|---|----------------------------------------------------------------------------------|---|
| Oppgi følgende (                                         | om eleven for å k                           | egynne:                        |                                             |                            |             |   | Begynn å skrive for å søke                                                       |   |
| Fødselsnummer                                            |                                             | Etternavn                      |                                             |                            |             |   | Bergen Taxi                                                                      |   |
| Midlertidig tilrettelagt s<br>Merk av dersom dette er er | skyss<br>midlertidig behov for tilrettelagt | skyss. Maks lengde på midlerti | idig tilrettelagt skyss er <b>56 dager.</b> |                            |             |   | S Modalen -Eksingedalen Billag                                                   | Ŀ |
|                                                          |                                             |                                |                                             |                            |             |   | Norgestaxi                                                                       |   |
| Dersom eleven ikke har fød<br>NØDNUMMER / D-NUMMI        | selsnummer, eller ikke er i fi<br>ER        | olkeregisteret av en annen     | n grunn, kan du klikke her for å oppr       | ette eleven på nødnummerse | rie.        |   | S Osterøy Taxi                                                                   |   |
|                                                          |                                             |                                |                                             |                            | FORTSETT -> |   | Stord Taxi SA                                                                    | • |
| L                                                        |                                             |                                |                                             |                            |             | 1 |                                                                                  |   |

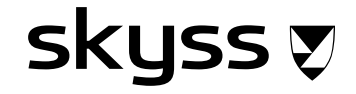

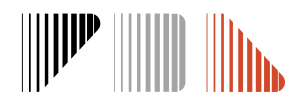

# Dokumentasjon som må bli lagt ved søknaden

#### Dokumentasjon blir lasta opp i siste steg av søknadsprosessen.

Se gjennom informasjonen du har fyllt inn, og klikk på **Send inn** for å fullføre bestillingen.

J LEGG VED DOKUMENT

- Legeerklæring Må bli lagt ved søknader om varig eller mellombels medisinsk skyss. Vi anbefaler å bruke mal for legeerklæring som ligg på vår nettside, og denne er også tilgjengeleg i legane sine journalsystem. Mangelfulle legeerklæringar vil medføre lengre handsamingstid. *Sjå pkt. 1.4 i skoleskyssreglementet om kva ei legeerklæring må innehalde.*
- Avlastingsvedtak Må bli lasta opp i søknaden for å få innvilga transport til avlastingsadresse. Avlastingsadresse legg de inn i Adresser. Det er berre kommunale avlastingsvedtak som blir godkjent.
- Samværsavtale Må bli lagt ved søknader om delt bustad, og innehalde fordelinga av samværet og vere signert av begge føresette. Det er berre samvær etter ei fast, planlagt og regelmessig ordning som gir rett til skoleskyss frå begge adressene.

Søknadsskjema særleg farleg skoleveg- Må bli lagt ved alle søknader om sidevegsskyss på grunnlag av særleg farleg skoleveg.

Kommunalt vedtak om ikkje-nærskole - Vedtak fatta av kommunen om skolebyte

### skyss 👽

Skjema finn de på <u>www.skyss.no/skoleskyss</u>

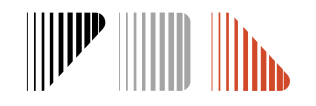

# Oversikt over søknader og saksstatus

Du kan få oversikt over alle søknadene skolen har ved å klikke på **Bestillinger** 

Lista kan bli sortert frå A-Å i alle kolonnar, og de kan legge til/fjerne kolonnar som de sjølv vil. Hugs å vere i riktig skoleår

Lista kan bli eksportert til Excel ved å trykke på **Eksport**.

Obs. De må ha på "vis alle linjer" for at alle sidene skal komme med i eksporten.

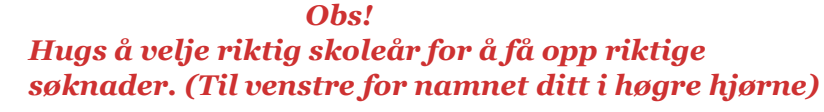

| Skoleår |   |
|---------|---|
| 2023/24 | Î |
| 2022/23 |   |

|                                                                                | skyss                                                                                                    |                                |                                                                                            | Skoleär           | •                         | H                                                                                                    |               | Status     |
|--------------------------------------------------------------------------------|----------------------------------------------------------------------------------------------------|--------------------------------|--------------------------------------------------------------------------------------------|-------------------|---------------------------|----------------------------------------------------------------------------------------------------|---------------|------------|
|                                                                                | <ul> <li>Bestillinger Skysskort Fakture</li> <li>Bestillinger - Skoleår:</li> <li>Utvådet søk</li> </ul> | ering Transportbehov           | Transportopplegg •••                                                                       |                   | Søk overalt<br>Vis full b | vredde 📢                                                                                                    |               | Godkjent   |
| Eksport - KOLONNER III HANDLINGER     Evid II Forman II Etternavn II Skolekomt | ▼ C KART <b>[]</b><br>mune <sup>  </sup> Skole                                                           | I Avstand (m) 1 II Avstand (m) | Vis Alle v linje<br>2 <sup>  </sup> Fra dato <sup>  </sup> Til dato <sup>  </sup> Arstrinn | r'                | 1 Særskilte behov         | Søk:                                                                                                    | 1 Hjem Hok    |            |
| 54784 Voss kom                                                                 | nmune Vangen skule                                                                                       | 1790                           | 2022-01-03 2022-06-17 7                                                                    | 7                 | ja                        | 08:45 08:45 08:45 08:45 08:45<br>13:30 13:30 13:30 13:30 13:30                                                                                                    | Lunc          | Må behand  |
| 48361     Bergen k     Bergen k     Bergen k     Bergen k                      | kommune Montessorigrunnskolen i Bergen<br>kommune Blokkhaugen skole                                      | 11110<br>2873 12953            | 2021-12-03 2021-12-10 6<br>2022-01-03 2022-06-22 9                                         | 6<br>90           | Ja<br>Nei                 | 08:30         08:30         08:30         08:30         08:30           14:15         14:15         14:15         14:15         14:15           08:00         08:00         08:00         08:00         08:00           15:00         12:45         12:45         15:00         15:00 | Alve<br>Liak  |            |
| 83048 Oygarder                                                                 | n kommune Sotra videregående skole - avd. Su                                                             | nd 833                         | 2021-12-21 2022-06-22 11                                                                   | Arbeidslivtrening | ja                        | 08:15 08:15 08:15 08:15 08:15<br>14:50 13:40 14:50 14:50 14:50                                                                                                    | Skog          | looktiv    |
| 54834 Bergen ko                                                                | ommune Montessorigrunnskolen i Bergen                                                                    | 25905                          | 2022-01-04 2022-05-22 1                                                                    | 1                 | Nei                       | 08:30 08:30 08:30 08:30 08:30<br>14:15 14:15 14:15 14:15 14:15<br>08:25 08:25 08:25 08:25 08:25                                                                                                    | Volla<br>Relo | inaktiv    |
| 116542 Voss kom                                                                | nmune Bulken skule                                                                                       | 5280 7497                      | 2022-01-24 2022-05-17 6                                                                    | 6                 | Nei                       | 13x6 13x6 13x6 13x6 13x6<br>0825 0825 0825 0825 0825<br>13x6 13x6 13x6 13x6                                                                                                    | Berg          |            |
| 116543 Voss kom                                                                | nmune Bulken skule                                                                                       | 5280 7497                      | 2022-01-24 2022-05-17 4                                                                    | 4                 | Nei                       | 0825 0825 0825 0825 0825<br>13:45 13:45 13:45 13:45                                                                                                    | Berg          | Avvist     |
| 116552 Bergen ko                                                               | xommune Sandsli videregående skole                                                                       | 41254                          | 2022-01-03 2022-06-22 11                                                                   | VG 1              | ja                        | 00.00 00.00 00.00 00.00 00.00                                                                                                    | Alve          |            |
| 69581 Bergen ko                                                                | xommune Danielsen ungdomsskole                                                                           | 8811                           | 2022-01-03 2022-01-06 9                                                                    | 9                 | ja                        | 14:00 14:00 14:00 14:00 14:00                                                                                                    | Väld          | Under beha |

| Forklaring                                                                                                    |
|----------------------------------------------------------------------------------------------------|
| Søknaden er ferdig handsama og eleven er tildelt eit<br>transportopplegg.                                                                                    |
| Avventar manuell sakshandsaming.                                                                                                    |
| Når ein søknad vert avvist eller deaktivert vil det stå<br>inaktiv. Ein må hake av status inaktiv /avvist for å få opp<br>eleven på lista over bestillingar. |
| Søknaden er ikkje godkjent.                                                                                                    |
| Søknaden er under handsaming.                                                                                                    |
|                                                                                                    |

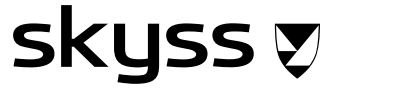

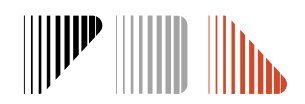

### Elevkortet

De kan søke opp elevkortet ved å skrive inn namn eller elev-ID i **Søk overalt** eller ved å trykke på den aktuelle søknaden til eleven i **Bestillinger** 

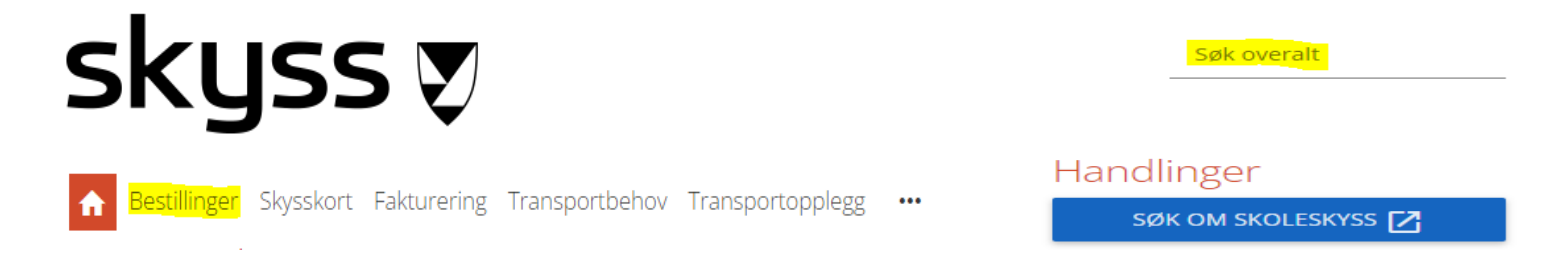

Her kan du sjekke saksstatus, kommentar frå sakshandsamar, sjekke kollektivtilbod, kva transporttype som er innvilga, endre/deaktivere m.m.

- Blå buss = innvilga buss (om søknad har status Godkjent)
- Gul taxi = innvilga taxi (om søknad har status Godkjent)
- S Dollarteikn = innvilga privatkøyring og køyregodtgjersle (om søknad har status Godkjent)

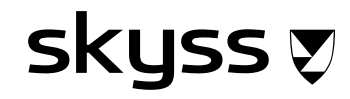

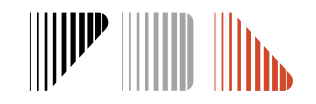

Sjå kommentarar frå sakshandsamar i Notater nede til høgre i elevkortet.

Her legg Skyss inn kommentarar om ei legeerklæring er mangelfull, kvifor eleven ikkje får innvilga det vedkommande søker om eller anna relevant informasjon.

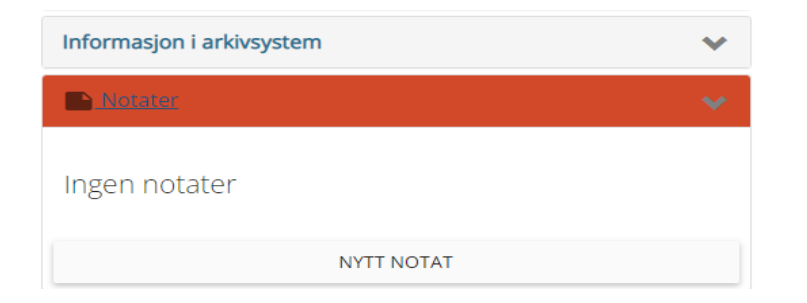

Sjekk kollektivtilbod for eleven ved å trykke på **Hent kollektivtilbud.** (Gjeld for skolane i Hordaland)

| Tider og trar<br>start- og slut | ENDRE        |            |            |         |        |
|---------------------------------|--------------|------------|------------|---------|--------|
|                                 | Mandag       | Tirsdag    | Onsdag     | Torsdag | Fredag |
| Morgen                          | 08:30        | 08:30      | 08:30      | 08:30   | 08:30  |
| Ettermiddag                     | ; 14:00<br>🗖 | 14:00<br>🗖 | 13:05<br>💂 | 14:00   | 13:05  |
|                                 | EKTIVTILBU   | D          |            |         |        |

Trykk på **Skolekalender** heilt nedst på elevkorte**t** for å sjekke kva dagar det er søkt om skyss ved for eksempel delt bustad

|     | Pe | erso | one     | er  |         |     |        |     |    |    |      |     |      |    |    |    |         |     |         |     |    |    | ×  |
|-----|----|------|---------|-----|---------|-----|--------|-----|----|----|------|-----|------|----|----|----|---------|-----|---------|-----|----|----|----|
|     |    |      |         |     |         |     |        |     |    |    |      |     |      |    |    |    |         |     |         |     |    |    |    |
| •   | Ad | res  | se 1    | 1   |         |     |        |     |    |    |      |     |      |    |    |    |         |     |         |     |    |    |    |
|     | Ad | res  | se 2    | 2   |         |     |        |     |    |    |      |     |      |    |    |    |         |     |         |     |    |    |    |
| 202 | 21 |      |         |     |         |     |        |     |    |    |      |     |      |    |    |    |         |     |         |     |    |    |    |
|     |    |      | aug     | ust |         |     |        |     |    | se | pter | mbe | er - |    |    |    |         | (   | okto    | ber |    |    |    |
|     | ma | ti   | on      | to  | fr      | lø  | sø     |     | ma | ti | on   | to  | fr   | lø | sø |    | ma      | ti  | on      | to  | fr | ø  | sø |
| 30  | _  |      |         |     |         |     | 1      | 35  |    |    | 1    | 2   | 3    | 4  | 5  | 39 |         |     |         |     | 1  | 2  | З  |
| 31  | 2  | 3    | 4       | 5   | 6       | 7   | 8      | 36  | 6  | 7  | 8    | 9   | 10   | 11 | 12 | 40 | 4       | 5   | 6       | 7   | 8  | 9  | 10 |
| 32  | 9  | 10   | 11      | 12  | 13      | 14  | 15     | 3/  | 13 | 14 | 15   | 16  | 17   | 18 | 19 | 41 | 11      | 12  | 13      | 14  | 15 | 16 | 17 |
| 33  | 73 | 74   | 75      | 76  | 20      | 21  | 22     | 39  | 20 | 28 | 29   | 30  | 24   | 25 | 20 | 43 | 25      | 26  | 20      | 28  | 29 | 30 | 31 |
| 35  | 30 | 31   | 25      | 20  | 27      | 20  | 25     |     |    |    |      |     |      |    |    |    |         |     |         |     |    |    |    |
|     | _  | _    |         |     |         |     |        |     |    |    |      |     |      |    |    |    |         |     |         |     |    |    |    |
|     |    |      | _       | n   | over    | mbe | r      | 1.0 |    |    |      |     |      |    |    | d  | eser    | nbe | r<br>An | 1.0 |    |    |    |
|     |    | 44   | ma<br>1 | 1   | on<br>R | 10  | т<br>5 | 6   | 50 |    |      |     |      | 48 | ma | ti | on<br>1 | 2   | п<br>3  | 10  | 50 |    |    |
|     |    | 45   | 8       | 9   | 10      | 11  | 12     | 13  | 14 |    |      |     |      | 49 | 6  | 7  | 8       | 9   | 10      | 11  | 12 |    |    |
|     |    | 46   | 15      | 16  | 17      | 18  | 19     | 20  | 21 |    |      |     |      | 50 | 13 | 14 | 15      | 16  | 17      | 18  | 19 |    |    |
|     |    | 47   | 22      | 23  | 24      | 25  | 26     | 27  | 28 |    |      |     |      | 51 | 20 | 21 | 22      | 23  | 24      | 25  | 26 |    |    |
|     |    | 48   | 29      | 30  |         |     |        |     |    |    |      |     |      | 52 | 27 | 28 | 29      | 30  | 31      |     |    |    |    |

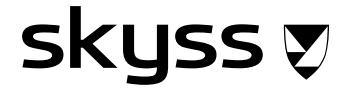

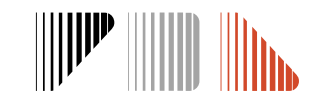

Bestillinger Skysskort Fakturering Transportbehov Transportopplegg ····

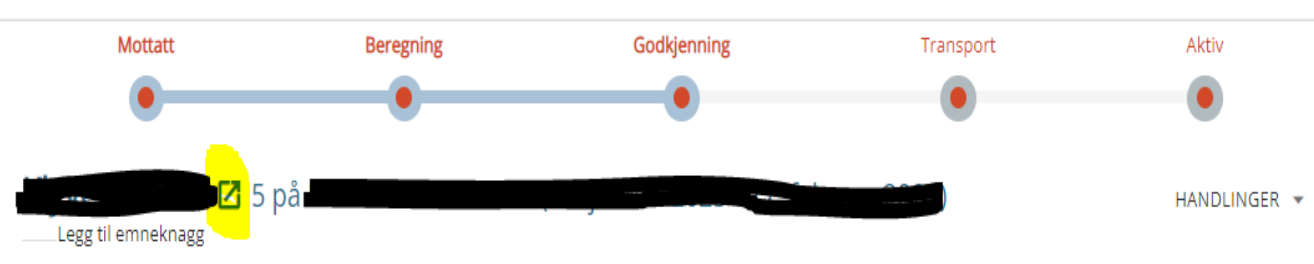

### Status: Må behandles (Bestillingen var markert for manuell behandling. (Registrert av innmelder))

| skuleskyss.vlfk.no, | /Student <mark>/142780</mark>                                                                                                    |                    |
|---------------------|----------------------------------------------------------------------------------------------------|--------------------|
|                     | Test Testesen 01.01.2012 (11 år)                                                                                                    | HANDLINGER         |
|                     | Kontaktpersoner                                                                                                    |                    |
|                     | Elev       Foresatt         Bankvegen 11 •       EGG TIL         \$2255 YTRE ARNA       EIEGG TIL         • 01011200505X       Endring av kontaktpersoner/familie på elevkortet påvirker ikke bestilling(er). Endringer i adresser må skje ved ny/endre bestilling.         Bestillinger (0)       Ingen |                    |
|                     | Skysskort-innstillinger                                                                                                    |                    |
|                     | Eleven har ikke egne innstillinger definert, og bruker globale innstillinger.                                                                                                    | SETT INNSTILLINGER |
|                     | Skysskortbestillinger (0)                                                                                                    |                    |
|                     | Ingen                                                                                                    |                    |
|                     | Eksterne ID-numre tilknyttet eleven:                                                                                                    |                    |
|                     | Eksternt system ID                                                                                                    |                    |
|                     |                                                                                                    |                    |

**ElevID** finn du i fana "Bestillinger".

Hugs å huk av for ElevID under kolonner dersom du ikkje har det frå før.

Ein elev kan ha fleire søknader, og disse får ulike **BestillingsID'er**. I elevkortet kan du trykke på firkanten med pil oppe ved namnet til eleven for å få oversikt over eleven sine ulike bestillingar. ElevID finn du også her heilt øvst i internettadressa (vist i gult)

skyss 👽

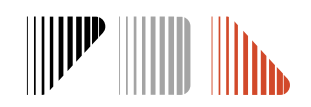

## Endring og deaktivering av søknad

Skolen gjer dette på elevkortet til eleven.

Merk at ved endring av søknad, vil de automatisk hamne midt i søknadsprosessen. Hugs å trykke deg tilbake på "personer" dersom du for eksempel skal endre adressa.

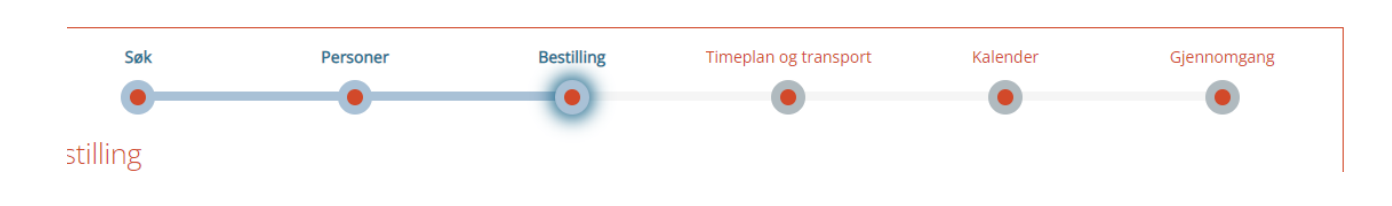

| Endre bestilling (I                                                 | nnmelder)                                                                                                    | ~                                             |
|---------------------------------------------------------------------|----------------------------------------------------------------------------------------------------|-----------------------------------------------|
| MIDLERTIDIG END                                                     | DRING                                                                                                    |                                               |
| Her kan du registre<br>eksisterende bestil<br>den midlertidige er   | ere midlertidige endringer i elevens<br>lingen vil ikke deaktiveres, og vil gj<br>ndringen slutter.                               | s transport. Den<br>enopptas når              |
| NY BESTILLING                                                       |                                                                                                    |                                               |
| Velg "Ny bestilling"<br>Det vil bli opprette<br>den gamle bestillin | hvis eleven sitt transportbehov ha<br>t <b>en ny bestilling når du lagrer end</b><br>g <b>en vil bli deaktivert når den nye g</b> | r endret seg.<br>ringen din, og<br>odkjennes. |
| DEAKTIVER BESTI                                                     | LLING                                                                                                    |                                               |
| Velg "Deaktiver bes                                                 | stilling" hvis eleven ikke lenger beh<br>or deaktivering.                                                                         | øver skyss. Du vil                            |

### skyss 👽

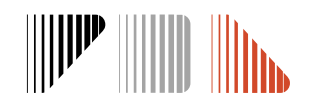

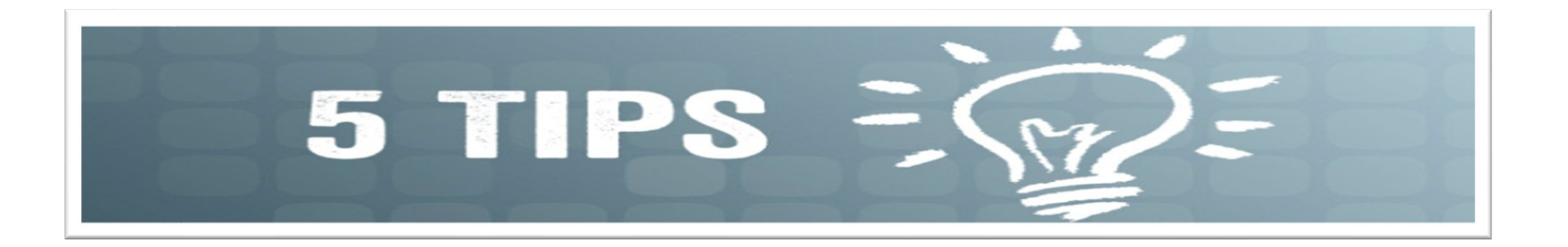

#### Varslar

Du kan velje om du vil sette på varsel for nye godkjenningar, notat frå sakshandsamar eller liknande. Det blir då sendt varsel frå Skyss Elev til eposten din.

Trykk på namnet ditt i høgre hjørne – konto – bla ned til 'varslinger" og huk av varsel som er ønskeleg.

#### Kommentarar i søknad

Oppgi berre relevant søknadsinformasjon: for eksempel om eleven skal ha SFO, eller om eleven **ikkje** vil ha sidevegsskyss sjølv om eleven har rett på det. Dersom du er usikker på om eleven har eit busstilbod, vel du transporttype «taxi» med ein forklarande kommentar om dette i søknad. Ikkje legg inn kommentar dersom det ikkje er noko å tilføye, då dette forlenger ein ev. automatisk søknadsprosess.

#### Kan ikkje geokode adresse

Dette kjem ofte av skrivefeil i gateadressa. Til dømes vegen istadenfor veien etc. Sjekk om adresse er korrekt ved å søke på adressa i seeiendom.no eller google.

#### Tilrettelagt skyss

Du må velje eit **særskild behov** i nedtrekksfeltet for å komme vidare. Vel "Annet" dersom eleven ikkje har eit særskild behov som rullestolbil eller liknande.

#### Føresette som ikkje skal ha informasjon om eleven må bli fjerna i Skyss Elev

For alle elevar som blir meldt inn i Skyss Elev vert det i utgangspunktet sendt vedtak til begge føresette som er knytt til eleven i folkeregisteret. Føresette som ikkje skal ha informasjon om eleven, må derfor bli fjerna manuelt ved innmelding av eleven i Skyss Elev.

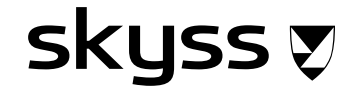

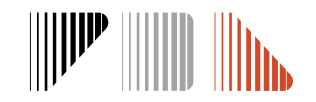

### Kontaktinformasjon

Epost: <a href="mailto:skyss@skyss.no">skyss@skyss.no</a>

skyss 🔊

**Telefon:** 55 55 90 70, tasteval 2. (Telefontid mellom kl. 09-12 alle skoledagar)

Nettside: www.skyss.no/skoleskyss

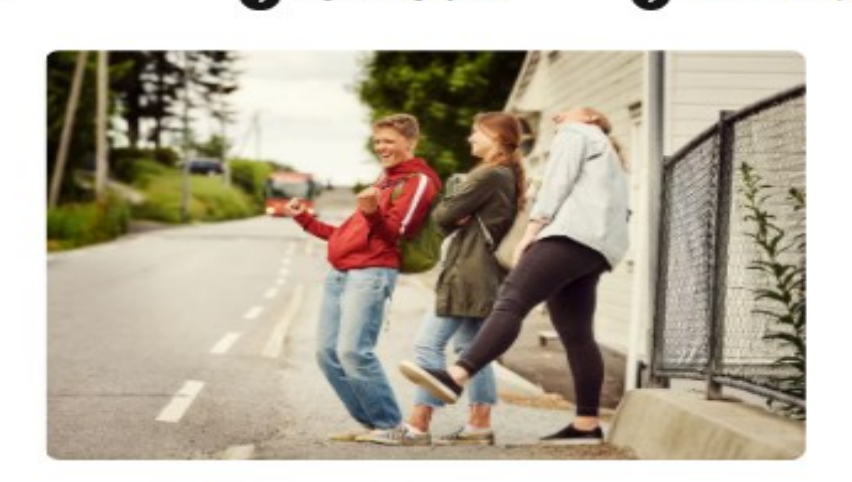

Skoleskyss i vidaregåande

Reglement og skjema

opplæring

Ofte spurde spørsmål

Kontakt skoleskyss

-

Skoleskyssordninge gir eleven rett til.

Skoleskyss i grunnskolen

For skolane

- Rett til fri skoleskyss mellom heim og skole til føste start- og sluttider, på ordinære skoledagar (kkje laurdag, søndag eller skoleferiar).
- Skoleskyss dekker ikkje skyss til og frå fritidsaktivitetar og liknande.

#### Desse kan få innvilga skoleskyss:

- 1. klassingar som bur minst 2 km frå skolen
- 2-10 klassingar som bur minst 4 km frå skolen
- Vidaregåande elever som bur utanfor ungdomsbillettområde eller er for gammal til å kjøpe ungdomsbillett, og har meir enn 6 km til skolen.
- Elevar som har for kort avstand, men der skulevegen blir definert som særleg farleg (søknad sendast til kommunen)
- Elevar med varig eller midlertidig funksjonshemning/sjukdom kan ha rett på skyss mellom skole og heim uavhengig av reiselengde

Om du meiner du har rett på gratis skoleskyss må du kontakte skolen, som søkjer om skoleskyss på vegne av elevane.

Videregåande elevar som bur utanfor ungdomsbillattområde og skal søke om skolereisekort for buss kan søkje sjølv <u>her</u>

likkje krav på skoleskyss? Sjå korleis du kan kjøpe vanleg billett

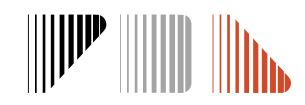